#### Angebotsunterlagen (zu Bearbeitung):

Abgabeart auswählen

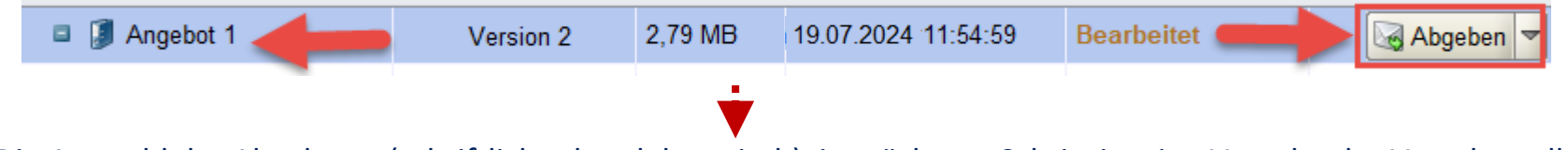

Die Auswahl der Abgabeart (schriftlich oder elektronisch) im nächsten Schritt ist eine Vorgabe der Vergabestelle!

 $\times$ 

Auswahl *"Digitale Abgabe"* nur vorhanden, wenn elektronische

Angebotsabgabe zugelassen ist. Das Signaturniveau wird im nächsten Dialogfenster ausgewählt.

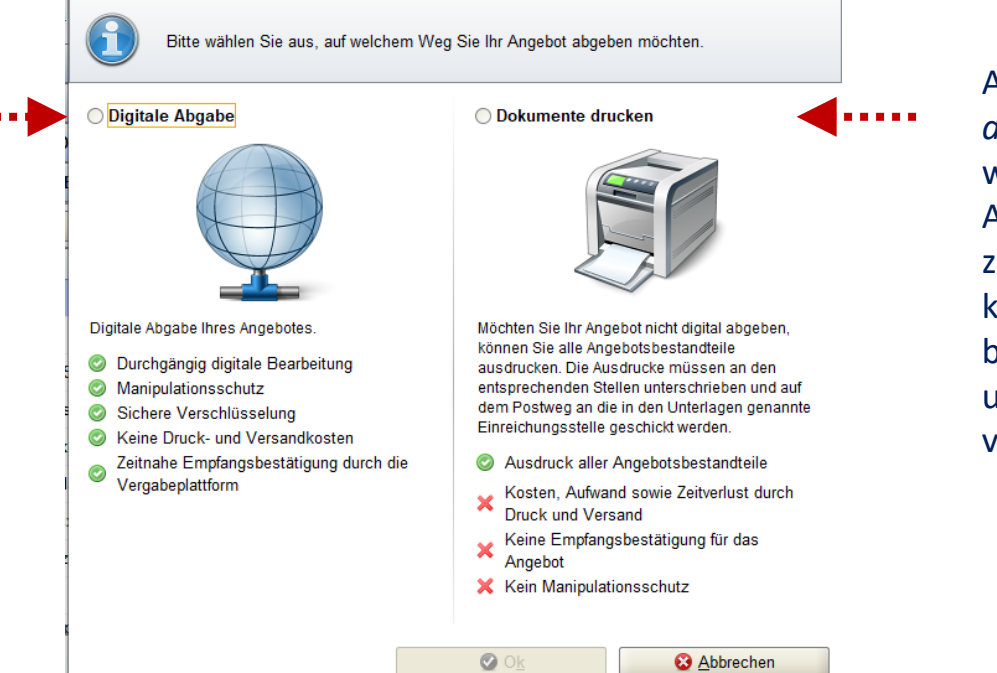

Auswahl *Dokumente drucken* nur vorhanden, wenn **schriftliche** Angebotsabgabe zugelassen ist. Dokumente können im Bietercockpit bearbeitet, ausgedruckt und danach postalisch verschickt werden.

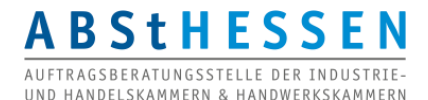

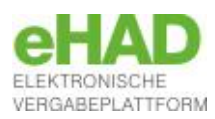

Die Auswahl des **elektronischen Signaturniveaus** (in Textform, mit fortgeschrittener oder gualifizierter Signatur) bei elektronischer Angebotsabgabe ist eine Vorgabe der Vergabestelle! Der Bieter kann nicht eigenverantwortlich eine falsche Signaturart wählen.

Auswahl "Keine digitale Signatur (in Textform)" nur vorhanden, wenn als Signaturniveau die Textform zugelassen ist: **Digitale Angebotsabgabe** ohne fortgeschrittenes Option. oder qualifiziertes  $\bigcirc$ Signaturzertifikat.  $\odot$ Aber der Name der  $\odot$ erklärenden Person muss Ø in den Angebotsdateien lesbar sein

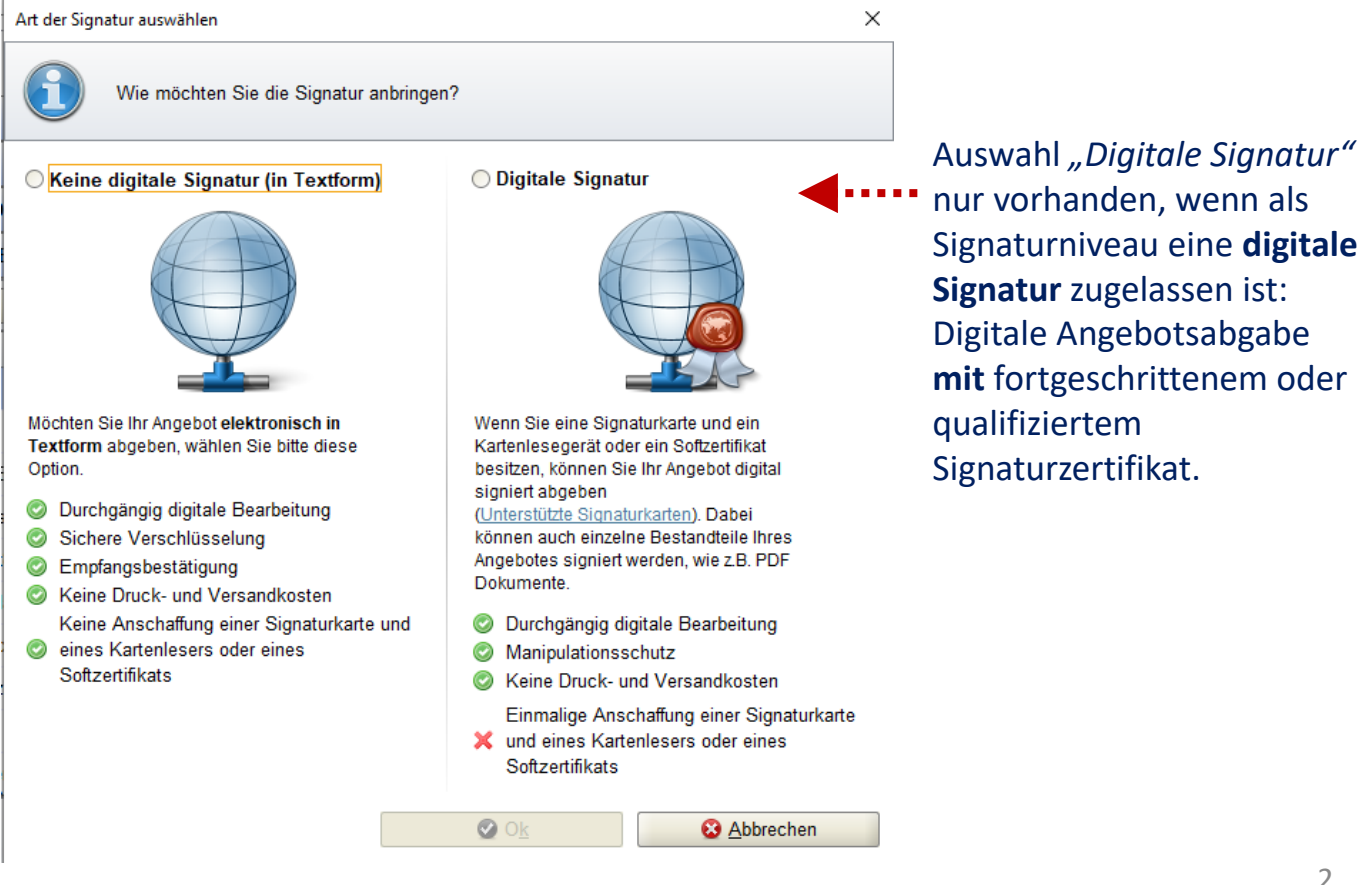

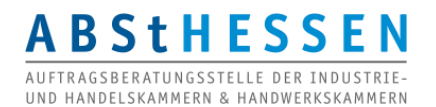

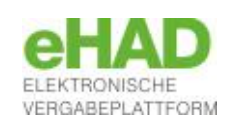

nur vorhanden, wenn als Signaturniveau eine digitale Signatur zugelassen ist: **Digitale Angebotsabgabe** mit fortgeschrittenem oder qualifiziertem Signaturzertifikat.

#### Validierung:

| Übersicht der Ausschreibungen 🕅 <u>Neubau eines Feuerwehrhause</u> 🖡 Angebotsabgabe                                                                                                    |  |  |  |  |
|----------------------------------------------------------------------------------------------------|--|--|--|--|
| Angebotsprüfung (Schritt 1 von 2)                                                                                                    |  |  |  |  |
| Die Angebotsunterlagen könnten unvollständig sein bzw. wichtige Dokumente sind nicht ausgefüllt. Unter Umständen wird dadurch<br>Ihr Angebot vom Verfahren ausgeschlossen. Bitte überprüfen Sie noch einmal genau ob Sie die Abgabe so starten wollen. |  |  |  |  |
| Die Angebotssumme des Angebotsschreibens (116.620,00) und der GAEB Dateien (119.000,00) sind unterschiedlich.                                                                                                    |  |  |  |  |
| Das PDF Formular (VOB_Angebotskennzettel.pdf) wurde noch nicht bearbeitet. Ein solches Formular enthält in der Regel<br>Angaben, die von der Vergabestelle gewünscht sind.                                                                             |  |  |  |  |
|                                                                                                    |  |  |  |  |
| □ Ich habe die Hinweise durchgelesen und will die Angebotsunterlagen abgeben                                                                                                    |  |  |  |  |

Eventuelle Warnhinweise müssen bestätigt werden, um fortzufahren.

Nach der Auswahl, ob die Angebotsdateien in Textform oder mit elektronischer Signatur übermittelt werden sollen, erscheint im nächsten Schritt zunächst eine Validierung der Abgabedateien.

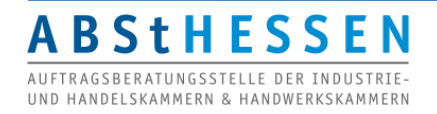

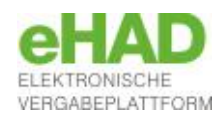

| Bitte ük<br>Mantell | igen gespeichert.<br>berprüfen Sie alle Werte und bestätigen Sie dies durch einen Klick in das Kontrollkästchen. Anschließend haben Sie die f<br>bogen (sofern zugelassen) zu erzeugen. | Nöglichkeit Signaturen anzubringen o | oder den |
|---------------------|----------------------------------------------------------------------------------------------------|--------------------------------------|----------|
|                     | AURCHIIIT der Sterre: Auftragsberatungssterre nessen e.v.                                                                                                    |                                      |          |
|                     | Karl-Glässing-Straße 8                                                                                                    |                                      |          |
|                     | 65183 Wiesbaden                                                                                                    |                                      |          |
|                     | Deutschland                                                                                                    |                                      |          |
|                     | Die folgenden Dateien sind Bestandteil des Angebotes.                                                                                                    |                                      |          |
|                     | Pfad/Dateiname: offer\MainOffer\.offerinfo.xml                                                                                                    |                                      |          |
|                     | Hashwert: KUQoMA7yT5ZG3JrcEUv018e8K3A=                                                                                                    |                                      |          |
|                     | <pre>Pfad/Dateiname: offer\MainOffer\files\124_LD_Eigenerklaerung_zur_Eignung.pdf Hashwert: e8eT/cUmfS+Eub9rgc2x80qgpEg=</pre>                                                          | Datei öffnen                         |          |
|                     | <pre>Pfad/Dateiname: offer\MainOffer\files\234_Bieter_Arbeitsgemeinschaft.pdf Hashwert: ClPlYCk4V710ECrOpchCEjZzPto=</pre>                                                              | Datei <u>ö</u> ffnen                 |          |
|                     | Pfad/Dateiname: offer\MainOffer\files\235_Verzeichnis_Unternehmerleistungen.pdf<br>Hashwert: PV8soiI81DfXCV3y8eATHEiD0yU=                                                               | Datei öffnen                         |          |
|                     | Pfad/Dateiname: offer\MainOffer\files\633_Angebot.pdf<br>Hashwert: bIYRMZiZv2wcUs/QxN+LAgqdmi0=                                                                                         | Datei öffnen                         |          |
|                     | Pfad/Dateiname: offer\MainOffer\files\Datenschutzerklärung.odt<br>Hashwert: GMPbmTDNP8c4o7PCJH8bUIaiDbU=                                                                                | Datei öffnen                         |          |
|                     | Pfad/Dateiname: offer\MainOffer\files\Eigenerklaerung_RUS_Sanktionen_Art_5k.pdf<br>Hashwert: IsjtDgZ3IjW2tDSmghp6hn3EBWY=                                                               | Datei <u>ö</u> ffnen                 |          |
|                     | <pre>Pfad/Dateiname: offer\MainOffer\files\Planungsleistung Verkehrsinfrastruktur.pdf<br/>Hashwert: NSKwJQUVXDT9C282Lg7RS18aJ0w=</pre>                                                  | Datei <u>ö</u> ffnen                 |          |
| ch habe den ob      | igen Begleitzettel vollständig gelesen                                                                                                    |                                      |          |

Die Schaltfläche *"Signieren"* wird nur angezeigt, wenn im vorherigen Schritt die **Digitale Signatur** ausgewählt wurde. Erst **nach** Bestätigung (Häkchen), dass der *Begleitzettel vollständige gelesen* wurde, wird die Schaltfläche *"Signieren"* aktiviert, *um* zu **signieren**.

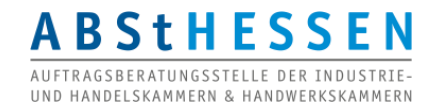

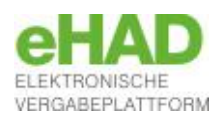

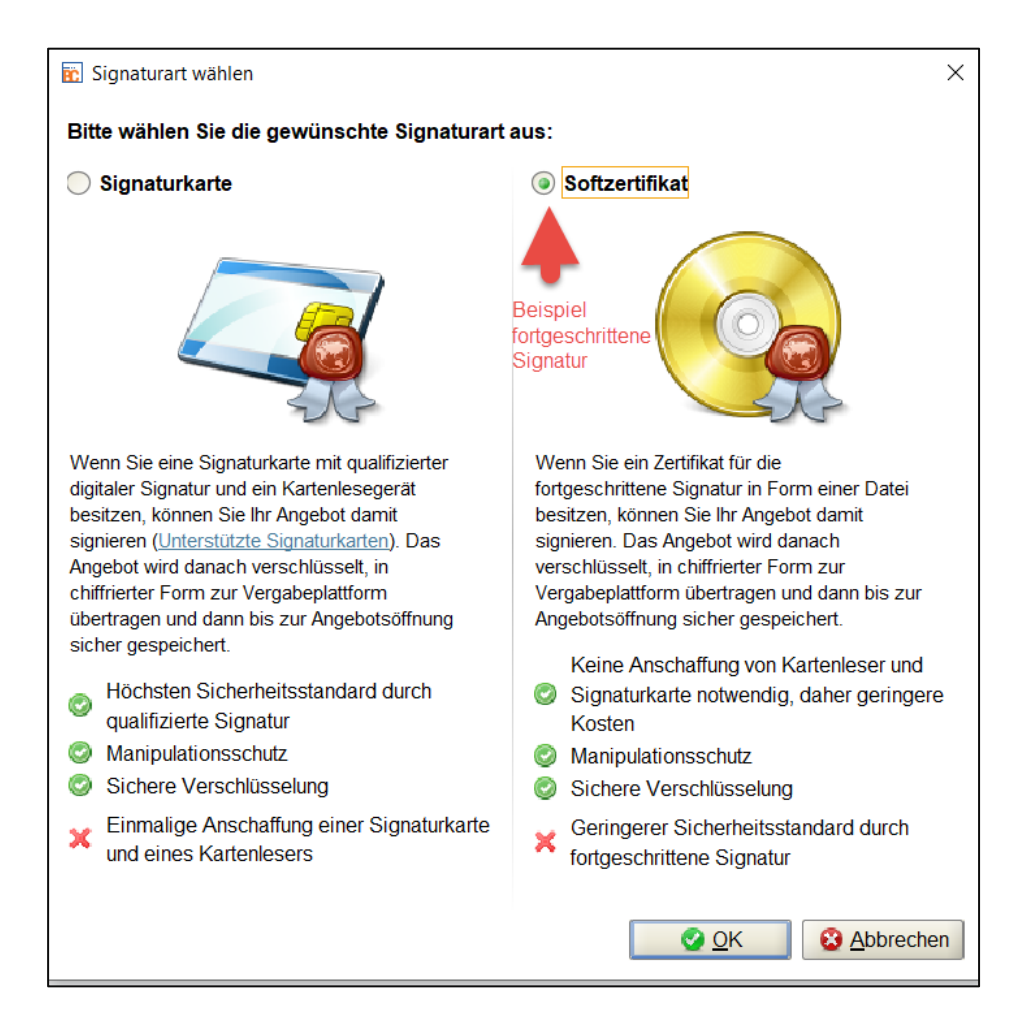

Wurde zuvor die Signaturart (siehe Seite 2) "Digitale Signatur" ausgewählt und im vorherigen Schritt die Schaltfläche "Signieren" angetippt, hat der Bieter bzw. Bewerber nun die Wahl zwischen der Nutzung einer **Signaturkarte** (= qualifizierte elektronische Signatur) und einem **Softzertifikat** (= fortgeschrittene elektronische Signatur). Eine Auswahl besteht **nur**, wenn die Vergabestelle **beide Signaturarten** zugelassen hat. Im Beispiel wird das Softzertifikat gewählt.

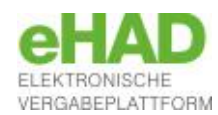

ABSTHESSEN AUFTRAGSBERATUNGSSTELLE DER INDUSTRIE-UND HANDELSKAMMERN & HANDWERKSKAMMERN

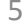

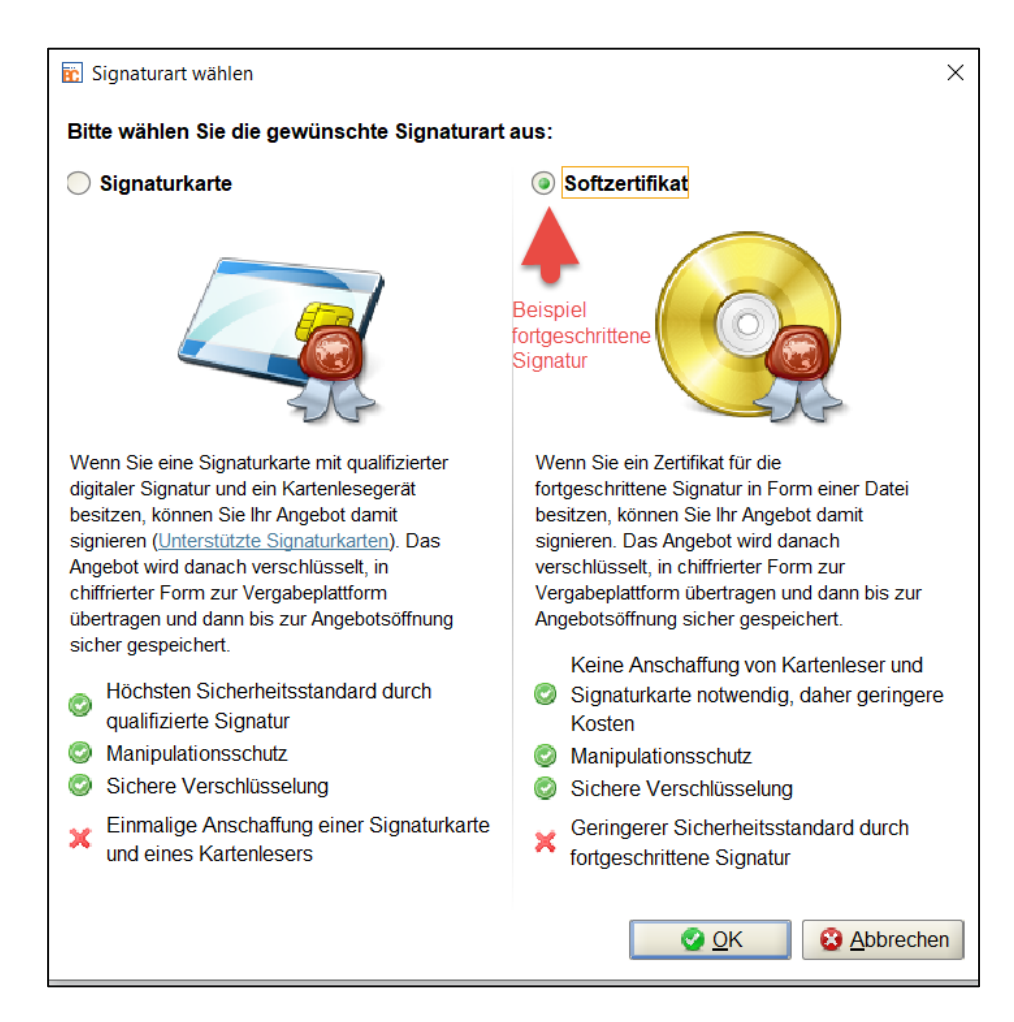

Wurde zuvor die Signaturart (siehe Seite 2) "Digitale Signatur" ausgewählt und im vorherigen Schritt die Schaltfläche "Signieren" angetippt, hat der Bieter bzw. Bewerber nun die Wahl zwischen der Nutzung einer **Signaturkarte** (= qualifizierte elektronische Signatur) und einem **Softzertifikat** (= fortgeschrittene elektronische Signatur). Eine Auswahl besteht **nur**, wenn die Vergabestelle **beide Signaturarten** zugelassen hat. Im Beispiel wird das Softzertifikat gewählt.

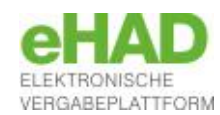

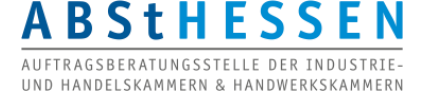

| 💼 Datei öffnen                                                     |                                                                                                    |                                                                            |                                                                                                    | ×                                                                                          | Abgabe                                                                                                    | e mit Sof                                                    | tzertifikat                                                                     |                                                                                                    |                                                                                |
|--------------------------------------------------------------------|----------------------------------------------------------------------------------------------------|----------------------------------------------------------------------------|----------------------------------------------------------------------------------------------------|--------------------------------------------------------------------------------------------|----------------------------------------------------------------------------------------------------|--------------------------------------------------------------|---------------------------------------------------------------------------------|----------------------------------------------------------------------------------------------------|--------------------------------------------------------------------------------|
| Suchen in:                                                         | Zertifikat<br>Beispielzertifikat<br>Neuanlage<br>Muster][Schluessel][RSA<br>Stiehl][Doris][RSA-1024]<br>Zertifikat.p12       | ~<br>\-1024][15377<br>][1464681610                                         |                                                                                                    |                                                                                            | Im nächsten S<br>der Zertifikats                                                                                                    | chritt wir<br>datei abg                                      | d nun der Spe<br>efragt.                                                        | eicherpfad                                                                                                  |                                                                                |
| e Desktop<br>Dokumente<br>Dokumente<br>Dieser PC                   | Dateiname: Zertifikat.p12<br>Dateityp: Softzertifikat (*.p12,                                                                | Speicherung S                                                              | Softzertifikat<br>Dauerhafte Speic<br>Sie haben die Mög<br>hinterlegen. Das ha<br>von der Festplatte a<br>jederzeit in den allg<br>Möchten Sie jetzt d | herung des<br>lichkeit das<br>t den Vortei<br>ausgewählt v<br>emeinen Ein<br>as Zertifikat | Softzertifikats<br>verwendete Softzertifikat für Ihr<br>I, dass dieses nicht bei jedem /<br>verden muss. Das hinterlegte S<br>nstellungen geändert werden.<br>dauerhaft hinterlegen? | en Benutzer daue<br>Anbringen von Sig<br>Softzertifikat kann | ×<br>erhaft zu<br>gnaturen<br>dabei                                             | Der Speicher<br>dauerhaft ge<br>werden, so d<br>Bietercockpit<br>nächsten Abg<br>Softzertifikat<br>aufruft. | pfad kann<br>speichert<br>ass das<br>diesen bei der<br>gabe mit<br>automatisch |
| Zui<br>Val<br>Frage<br>Das zur Sigr<br>also noch nir<br>signieren? | m Schluss erfolgt<br>idierung des Zer<br>natur verwendete Zertifikat liegt außert<br>cht gültig bzw. bereits abgelaufen). Wo | t ggf. ein<br>tifikats<br>halb seines Gültig<br>Jlen Sie trotzderr<br>Q Ja | ne<br>skeitszeitraums (ist<br>n mit diesem Zertifikat                                                                                                  | Dana<br>einge                                                                              | ch wird die PIN<br>egeben.                                                                                                    | Eingabe der                                                  | Signatur PIN<br>Bitte geben Sie Ik<br>der PIN ist erforde<br>Signaturzertifikat | nre Signatur PIN ein!<br>erlich, um Ihr persön<br>zu öffnen.                                                | X Die Eingabe liches rechen                                                    |
| ABSt                                                               | HESSEN                                                                                                    | 🕑 Ja                                                                       | X Nein                                                                                                    |                                                                                            |                                                                                                    |                                                              |                                                                                 |                                                                                                    | 7                                                                              |

AUFTRAGSBERATUNGSSTELLE DER INDUSTRIE-UND HANDELSKAMMERN & HANDWERKSKAMMERN

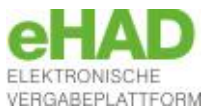

#### Abgabe des Angebots

| <pre>Pfad/Dateiname:<br/>offer\MainOffer\files\Verpflichtungserklaerung_zu_Tariftreue_und_Mindestentgelt<br/>.pdf<br/>Hashwert: YS/56zq+y5ske1b+ydhMjgRFQSE=<br/>Pfad/Dateiname: offer\MainOffer\forms\Leistungsverzeichnis.lv<br/>Hashwert: Sph1XIaN+eg1Aber5wTmn1zkoXM=</pre>                                                                                                    | Datei öffnen |  |
|----------------------------------------------------------------------------------------------------|--------------|--|
| Das Formular 'VHB_ANGEBOTSSCHREIBEN' besteht aus 2 Dateien, die alle<br>mitversendet werden.<br>Pfad/Dateiname: offer\MainOffer\forms\VHB_ANGEBOTSSCHREIBEN.aidoc<br>Hashwert: cvavRVC8pjWykxQd+iFSMs//I0k=<br>Pfad/Dateiname: offer\MainOffer\forms\VHB_ANGEBOTSSCHREIBEN.aidocdef<br>Hashwert: tuzFFRwu7gT8nCcz2mqTUdIbThk=<br>Das Formular 'VHB_ANGEBOTSSCHREIBEN' besteht aus 1 Dateien, die alle | Datei öffnen |  |
| mitversenaet werden.         Pfad/Dateiname:         offer\MainOffer\forms\Angebotsschreiben\VHB_ANGEBOTSSCHREIBEN.aiform         Hashwert:       kJkWPgus/0+Uguk2ECRi3U8Q0Bw=         Signiert von       .1464681610] am 19.07.2024 14:15         Zatificatorseion       Signiert von                                                                                                    |              |  |

Nachdem die **elektronische Signatur** erfolgreich angebracht wurde kann das Angebot über die Schaltfläche "Abgeben" abgeben werden. Bei der Wahl der **Textform** wird die Schaltfläche *"Signieren"* ausgeblendet und das Angebot unmittelbar abgegeben.

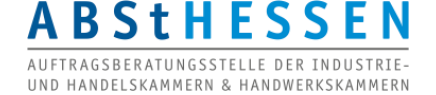

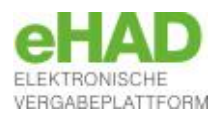

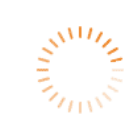

#### Dokumente werden abgegeben...

| Verlauf                                                                                                    |                                                               |                                                          |                                                                                                    |  |  |
|----------------------------------------------------------------------------------------------------|---------------------------------------------------------------|----------------------------------------------------------|----------------------------------------------------------------------------------------------------|--|--|
| Der Verlauf der Aktionen, die mit den ausgewählten Dokumenten stattgefunden haben. Bitte beachten Sie, dass es sich hierbei nicht um eine Protokollierung von Änderungen an einzelnen enthaltenen Dokumenten handelt, sondern um die Dokumente als Gesamtpaket. Bei verschiedenen Aktionen können Sie sich auch die Empfangsprotokolle von der Vergabeplattform ansehen. |                                                               |                                                          |                                                                                                    |  |  |
| Aktionen                                                                                                    |                                                               | Protokoll                                                |                                                                                                    |  |  |
| Erstellt am<br>Wird bearb                                                                                                    | 19.07.2024 11:10:37 (29435)<br>eitet seit 19.07.2024 11:11:24 | Eingangsbestäti                                          | igung                                                                                                    |  |  |
| Abgegeber                                                                                                    | n am 19.07.2024 14:24:26 (mit e                               | Nachrichtenkennzeicher                                   | scsPropGov17213918641796ab396b2-f1dc-4873-bdf7-ee839ae8e392                                                         |  |  |
|                                                                                                    |                                                               | Betreff                                                  | PGJyaWVmX2Rlc2NyaXB0aW9uPjx0ZW5kZXJfb2lkPk5UUXpNakV0VkdWdVpHVnlMVEU0Wm1KbE1tSmpaR0V5TFRjNU1EUmpN                    |  |  |
|                                                                                                    |                                                               | Eingang auf dem Server<br>(Ende des<br>Empfangsvorgangs) | 19.07.2024 14:24:26                                                                                                 |  |  |
|                                                                                                    |                                                               | Empfänger der Nachricht                                  | t t-0122-1 , VM HAD Test1.2.840.113549.1.9.1=#1614736/6d656/6e6540736/6d657468696e672e6465,C=DE,L=0,O=VM HAD Test,C |  |  |
|                                                                                                    |                                                               | Absender der Nachricht                                   | Administration Intelligence AG                                                                                      |  |  |
|                                                                                                    |                                                               | Name des Intermediärs                                    | Administration Intelligence AG                                                                                      |  |  |
| 4                                                                                                    |                                                               | Text HTML Signat                                         | ur                                                                                                    |  |  |
|                                                                                                    |                                                               |                                                          | HTML exportieren                                                                                                    |  |  |

Eingangsbestätigung über die fristgerechte und erfolgreiche Abgabe des Angebots.

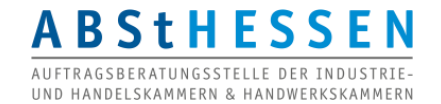

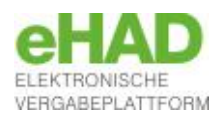

# Angebotsabgabe beschränktes/freihändiges Verfahren

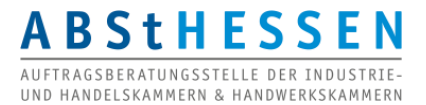

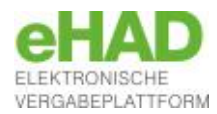

Zugriff auf die Vergabeunterlagen (nicht-öffentlich)

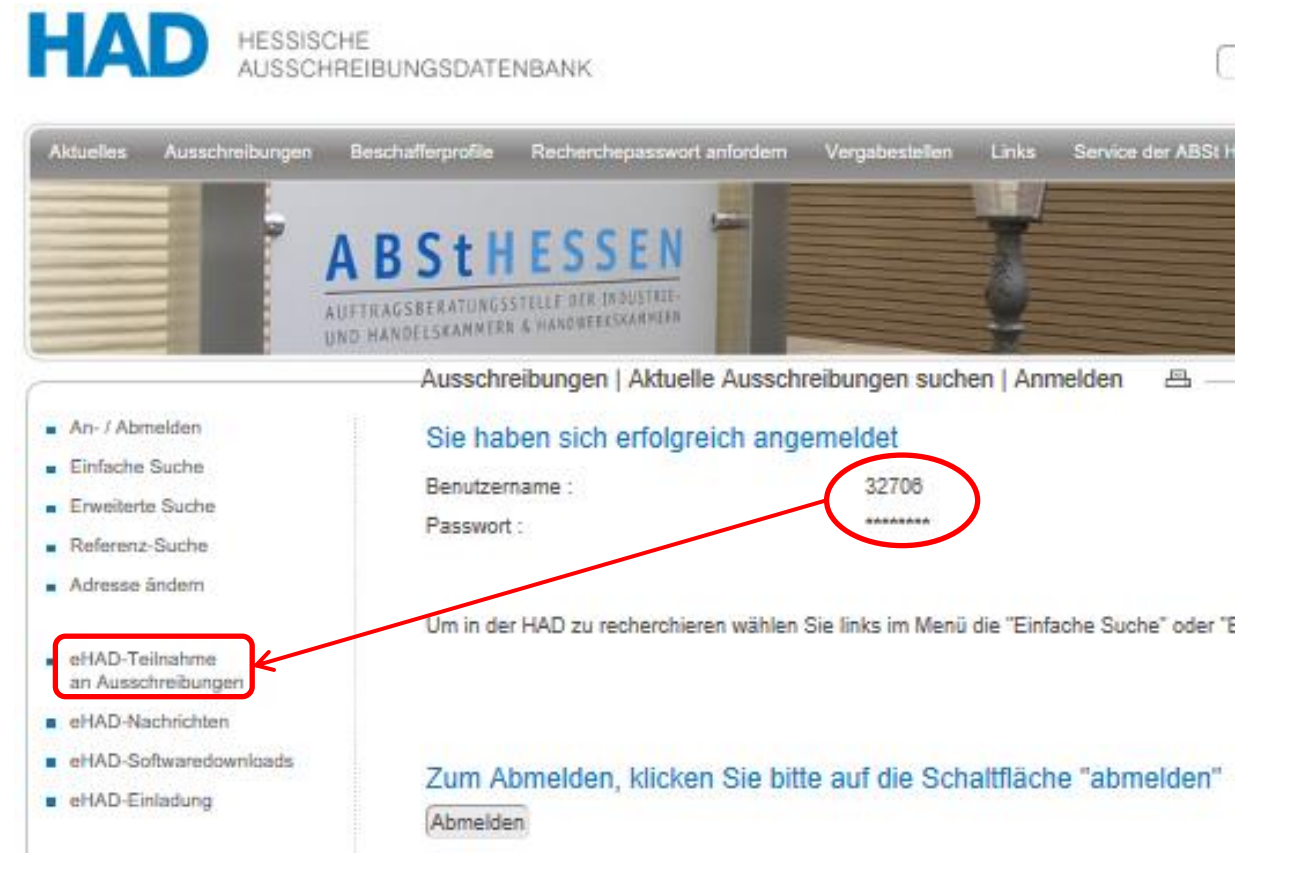

Die Vergabeunterlagen in **nicht-öffentlichen** Verfahren stehen dem ausgewählten Teilnehmer über *"eHAD-Teilnahme an Ausschreibungen"* zur Verfügung. Die Anzeige der eHAD-Menüpunkte ist an das **angemeldete Nutzerkonto** gebunden.

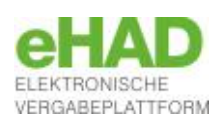

#### Zunächst Benachrichtigung über Aufforderung zur Angebotsabgabe (nicht-öffentlich)

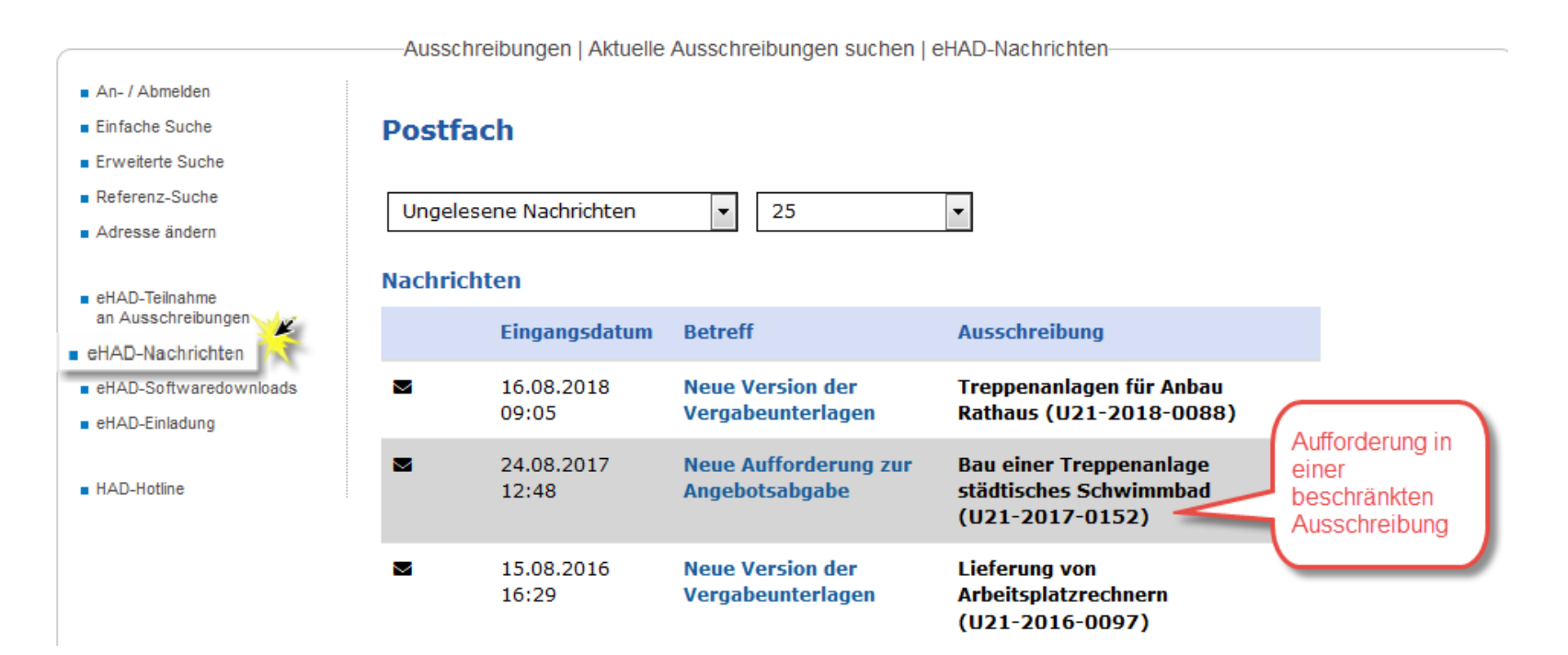

#### eHAD-Nachrichten:

Nachricht mit der Aufforderung zur Angebotsabgabe. (Hinweis auf die vorhandene Nachricht per E-Mail.)

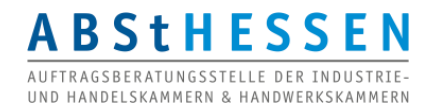

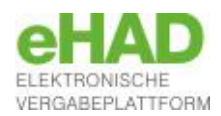

#### Zugriff auf die Vergabeunterlagen und anschließendes Öffnen im Bietercockpit (<u>nicht</u>-öffentlich)

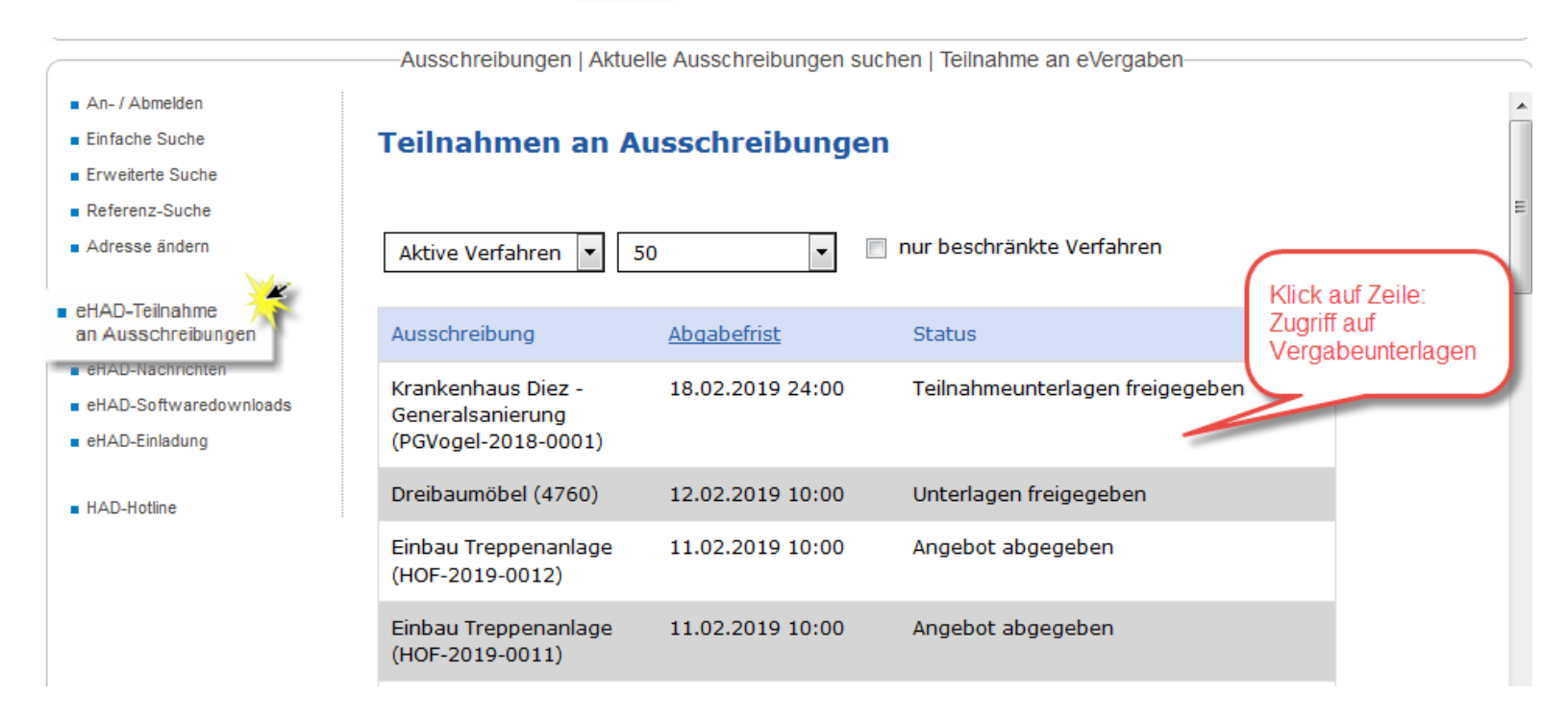

#### eHAD-Teilnahme an Ausschreibungen:

ABSTHESSEN AUFTRAGSBERATUNGSSTELLE DER INDUSTRIE-UND HANDELSKAMMERN & HANDWERKSKAMMERN

Der Klick auf die Ausschreibungzeile führt zu den Vergabeunterlagen.

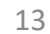

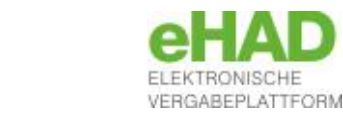

# PRAXISTIPPS

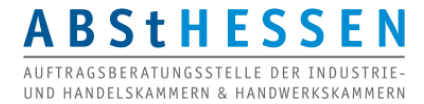

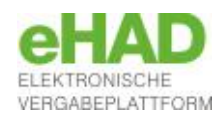

- Greifen Sie auf Unterlagen für Vergaben, für die Sie eventuell ein Angebot abgeben möchte, immer <u>mit</u> vorheriger <u>Registrierung</u> zu. Auch dann, wenn Sie in Papierform abgeben dürfen und möchten. Sie erhalten sonst keine Nachrichten zu dem Verfahren.
- Verwenden Sie stets <u>dasselbe Benutzerkonto</u> für Ihre Beteiligung an eVergaben, vom Download der Unterlagen bis zur Angebotsabgabe. Pflegen Sie die Adressdaten.
- Legen Sie eine zentrale E-Mail-Adresse für die eVergabe an, die Sie in Ihren Benutzerkonten verwenden mit einer entsprechenden Weiterleitung an die betroffenen Personen oder deren Vertretung.
- Geben Sie ein elektronisches Angebot wenn möglich rechtzeitig ab, nicht erst am Tag der Angebotsöffnung, zumindest nicht, wenn es das erste für die betreffende eVergabe-Plattform ist.
- > Besorgen Sie sich **rechtzeitig** eine **elektronische Signatur**.
- Klären Sie zuvor <u>die technische Voraussetzungen</u> ab, um das Bietertool starten und ein Angebot abgeben zu können, z.B. Domains in Proxyserver- oder Firewalleinstellungen freigeben u.a.

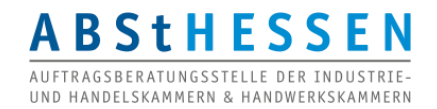

# Elektronische Angebotsabgabe auf der eHAD-Plattform

Auftragsberatungsstelle Hessen e.V. Technische Hotline Bierstadter Straße 9 65189 Wiesbaden Tel. 0611 / 97 45 88 -28

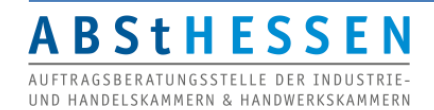

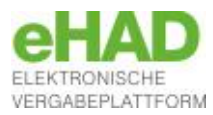